# 안전확인대상 생활화학제품 화학제품관리시스템 갱신 신고 방법

## 2022. 1.

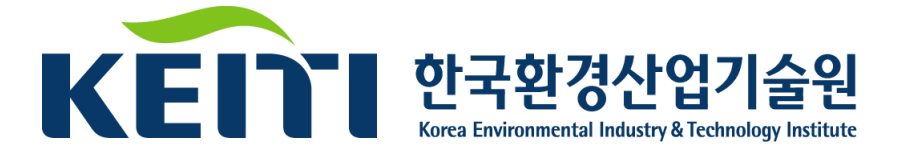

## ● 1 신고제품(대표, 파생) 갱신 절차

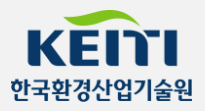

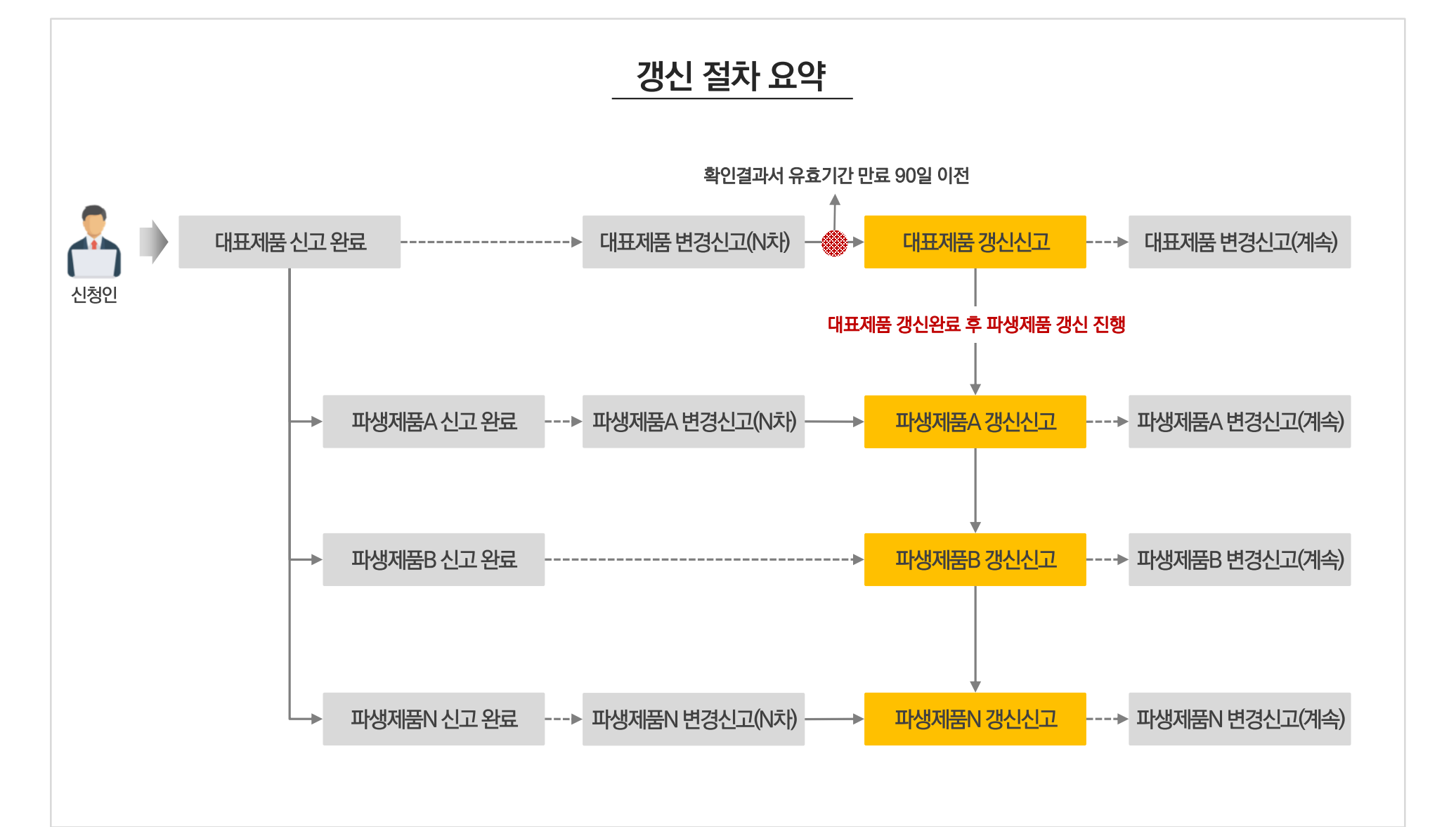

02 갱신신청을 위한 초기 목록(1)

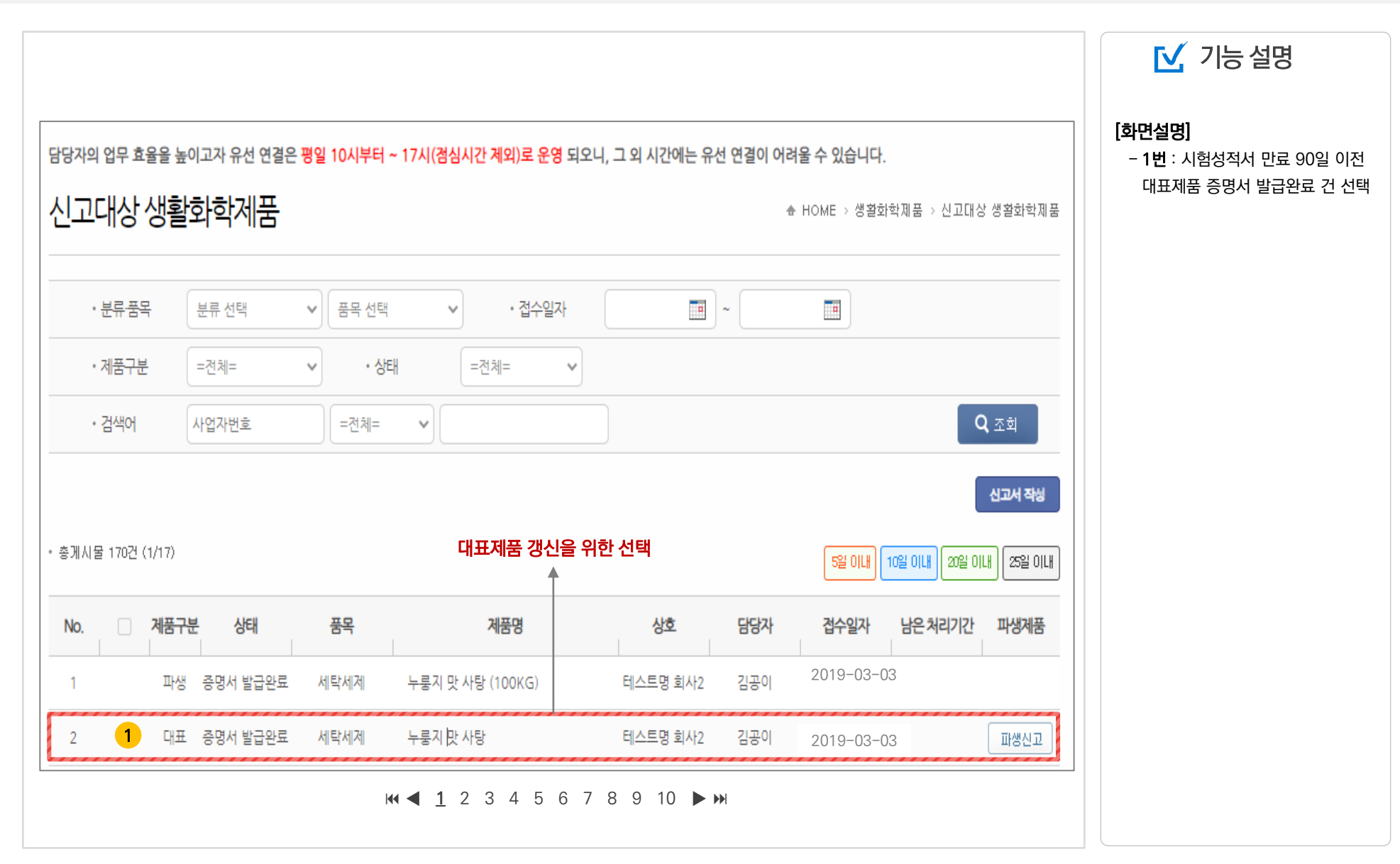

KEITI

한국환경산업기술원

() ~ 대표제품 갱신신청(2)

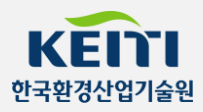

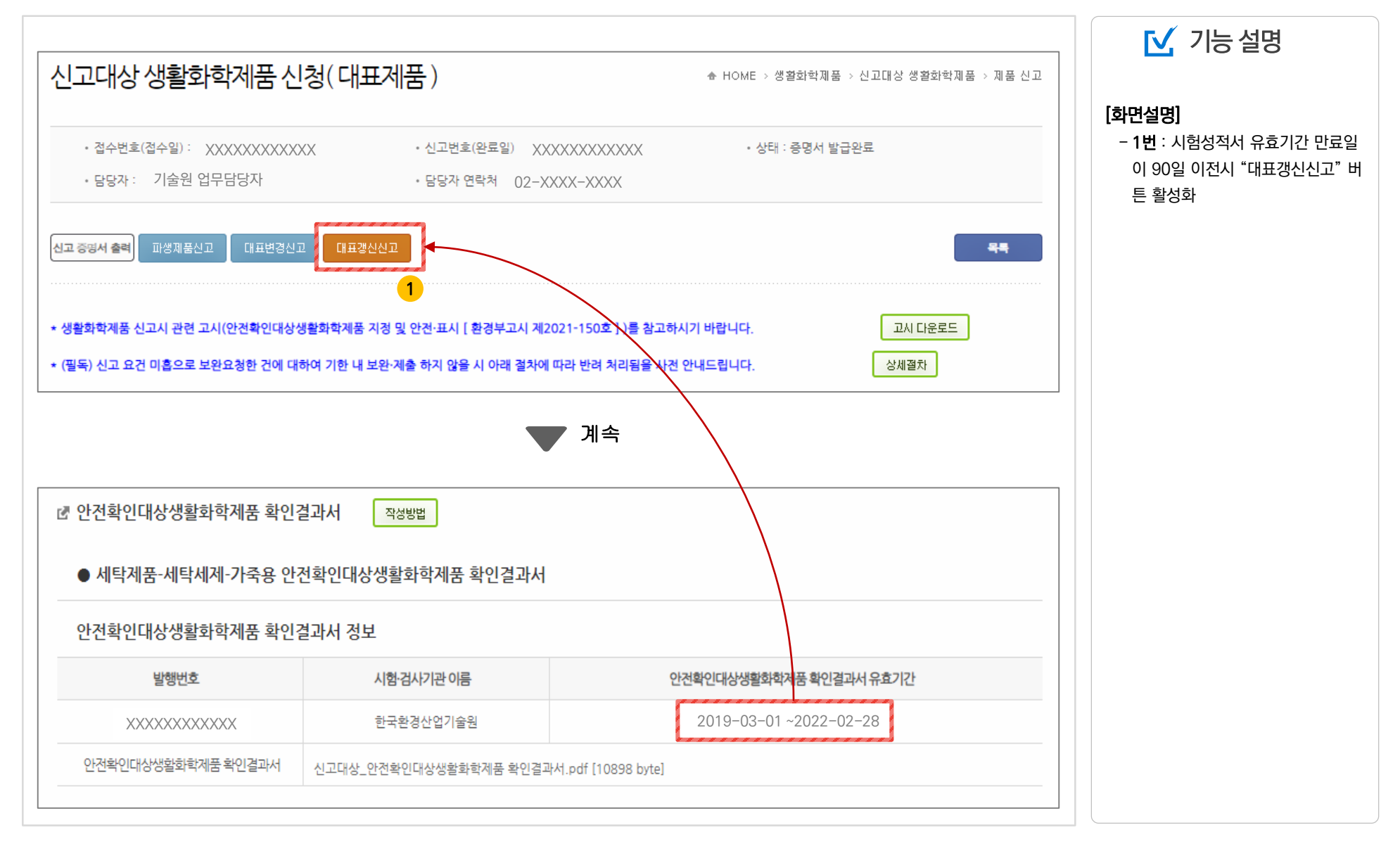

14 대표제품 갱신신청(3)

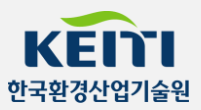

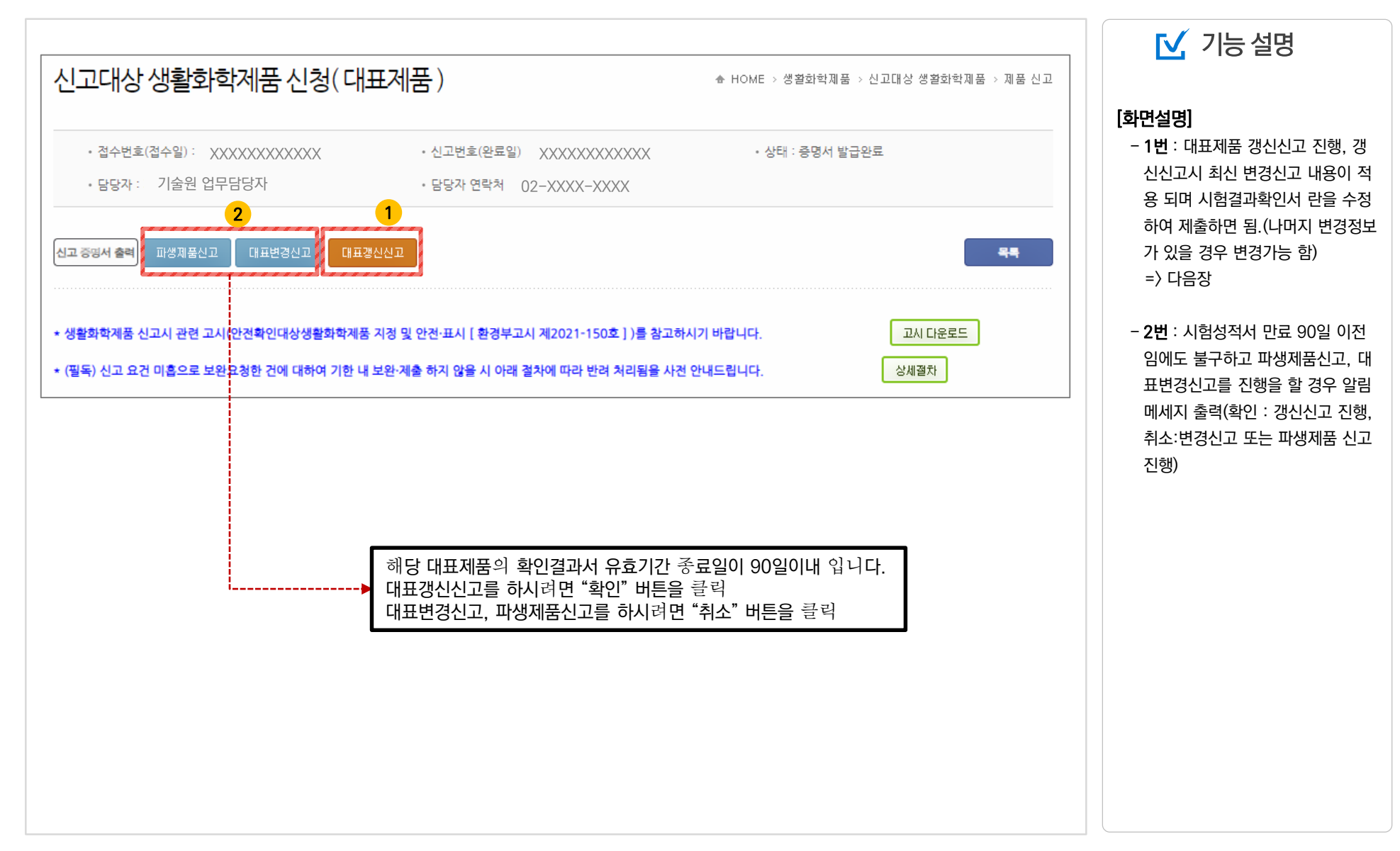

|                                                            |                                                                        |                                                                     | 🗹 기능 설명                                                              |
|------------------------------------------------------------|------------------------------------------------------------------------|---------------------------------------------------------------------|----------------------------------------------------------------------|
| 신고대상 생활화학자                                                 | 비품 신청 ( 대표갱신 )                                                         | ♣ HOME > 생활회학제품 > 신고대상 생활화학제품 > 제품 신고                               |                                                                      |
| • 접수번호(접수일): XXXX<br>• 담당자: 기술원 업무담(                       | * 신고번호(완료일) : X<br>당자 · 담당자 연락처 : 02-                                  | · 상태 : 증명서 발급완료<br>·XXXX-XXXX                                       | [와단일영]<br>- 1번 : 확인결과서 정보 갱신<br>- 2번 : 변경사항이 있는 경우 기재<br>- 3번 : 갱신제출 |
| 임시저장 제출 3                                                  |                                                                        | 44                                                                  |                                                                      |
| * 생활화학제품 신고시 관련 고시(안전<br>* (필독) 신고 요건 미흡으로 보완요청            | 역확인대상생활화학제품 지정 및 안전·표시 [ 환경부고시 제<br>한 건에 대하여 기한 내 보완·제출 하지 않을 시 아래 걸차이 | l2021-150호 ] )를 참고하시기 바랍니다. 고시 다운로드<br>에 따라 반려 처리됨을 사전 안내드립니다. 상세결차 |                                                                      |
| <ul> <li>♂ 안전확인대상생활화학제품</li> <li>● 세탁제품-세탁세제-가축</li> </ul> | 품 확인결과서 작성방법<br>국용 안전확인대상생활화학제품 확인결과서                                  | 1                                                                   |                                                                      |
| 안전확인대상생활화학제품                                               | 품 확인결과서 정보                                                             |                                                                     |                                                                      |
| 발행번호                                                       | 시험·검사기관 이름                                                             | 안전확인대상생활화학제품 확인결과서 유효기간                                             |                                                                      |
| 123456                                                     | 한국환경산업기술원 🗸                                                            | 2022-01-01 2024-12-31                                               |                                                                      |
| 안전확인대상생활화학제품 확인<br>(pdf)                                   | 결과서 신고대상_안전확인대상생활화학제품 확인증<br>삭제                                        | 결과서.pdf [10898 byte]                                                |                                                                      |
| ☑ 신고사항                                                     |                                                                        |                                                                     |                                                                      |
| 신고사항                                                       | <u>시형성적서</u> 만료로 인한 <u>경신신고</u><br>2                                   |                                                                     |                                                                      |

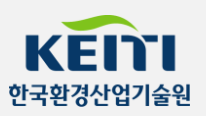

### ● **○** 파생제품 갱신신청을 위한 초기 목록(1)

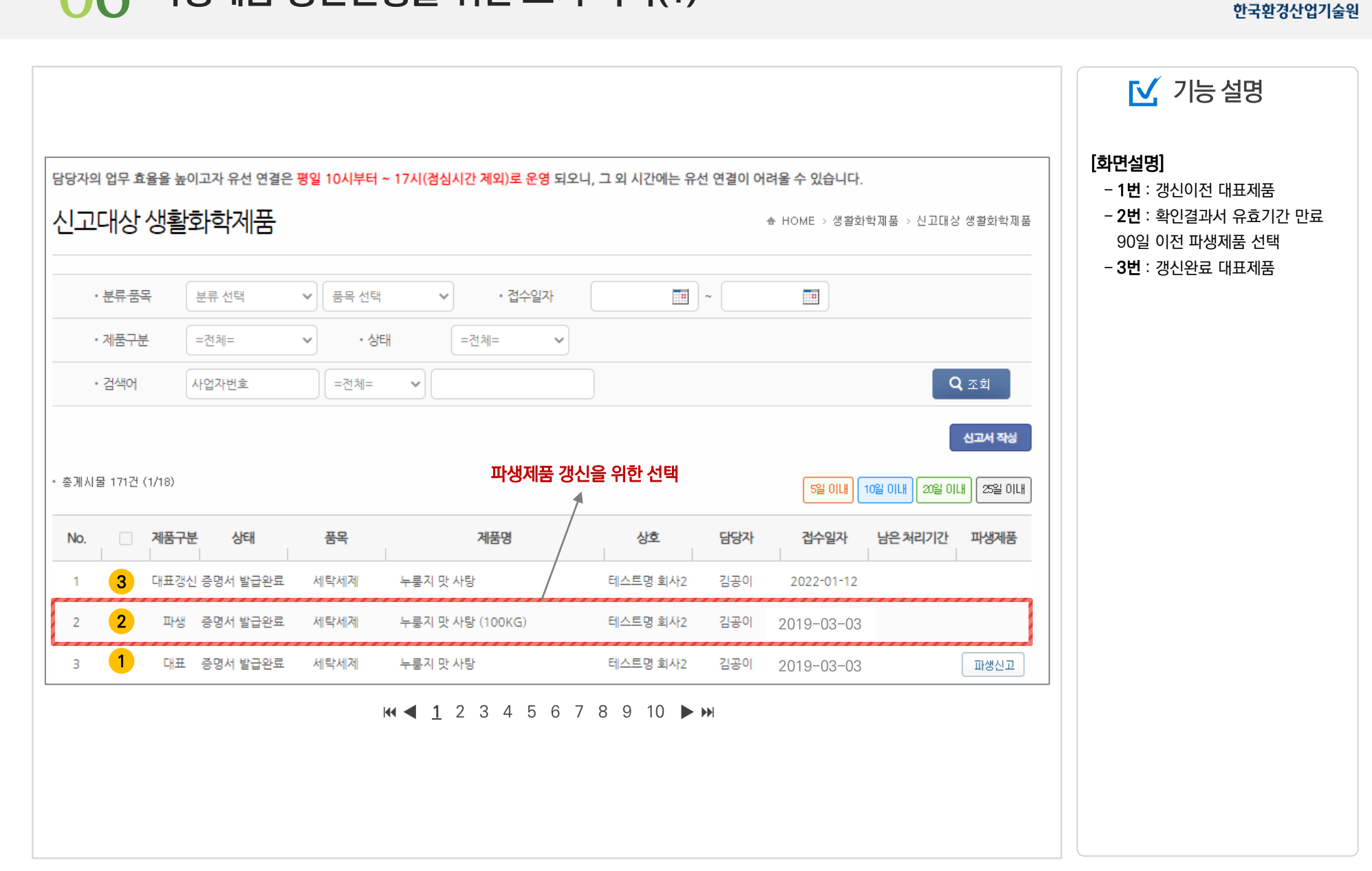

KEITI

파생제품 갱신신청(2)

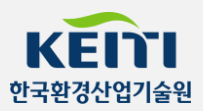

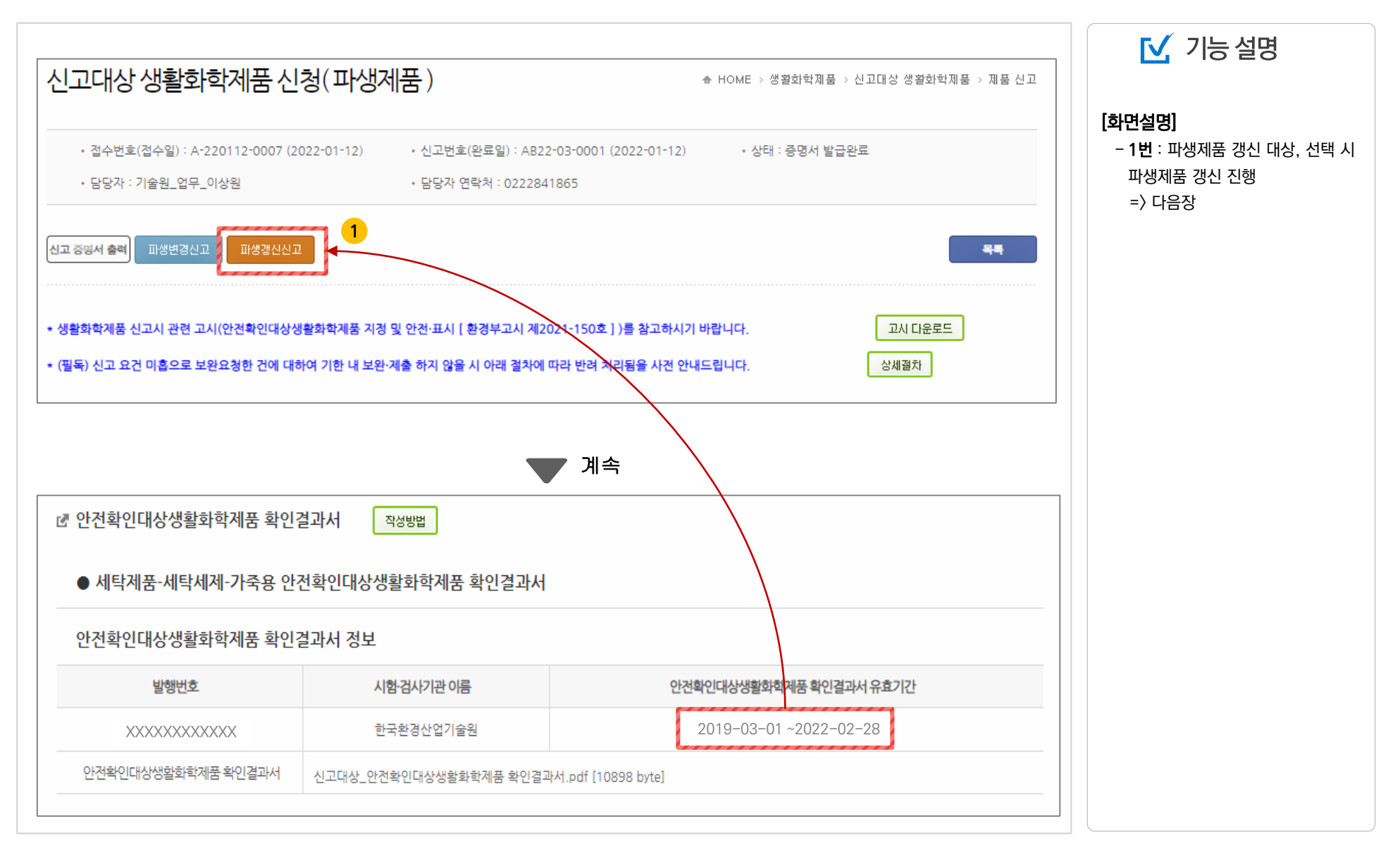

#### ● 8 파생제품 시험성적서 갱신신청(3)

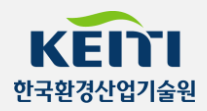

| 신고대상 생활화학제품 신청-(피                                                                                                    | 다생갱신)                                                                                                    | ♣ HOME > 생활회                                                   | 학제품 > 신고대상 생활화학제품 > 제품 |                                            |
|----------------------------------------------------------------------------------------------------|----------------------------------------------------------------------------------------------------|----------------------------------------------------------------|------------------------|--------------------------------------------|
| • 접수번호(접수일) : A-220112-0007 (2022-01-12<br>• 담당자 : 기술원_업무_이상원                                                                           | <ul> <li>· 신고번호(완료일) :</li> <li>· 담당자 연락처 : 0222841865</li> </ul>                                            | • 상태 : 중(                                                      | 경서 발급완료                | [외·전설경]<br>- 1번 : 대표제품 갱신 확인결과서<br>보를 불러옴  |
| 임시저장 제출 2                                                                                                    |                                                                                                    |                                                                |                        | - 2번 : 갱신사양 확인 후 세술<br>(이후 프로세스는 대표 갱신과 동일 |
| 생활화학제품 신고시 관련 고시(안전확인대상생활화학제품<br>다만, 2020년 6월5일 이전에 시험분석기관에 확인결과/<br>관련 고시(안전확인대상생활화학제품 지정 및 안전·표시<br>(필독) 신고 요건 미흡으로 보완요청한 건에 대하여 기한 니 | : 지정 및 안전·표시 [ 환경부고시 제2021-1<br>서를 접수하셨을 경우.<br>[ 환경부고시 제2019-45호 ] - 공지사항 참.<br>  보완·제출 하지 않을 시 아래 절차에 따라 빈 | 50호 ] )를 참고하시기 바랍니다.<br>고 )를 참고하시기 바랍니다.<br>1려 처리됨을 사전 안내드립니다. | 고시 다운로드<br>상세절차        |                                            |
|                                                                                                    |                                                                                                    |                                                                |                        |                                            |
| 안전확인대상생활화학제품 확인결과서                                                                                                    | 작성방법                                                                                                    |                                                                |                        |                                            |
| ● 세탁제품-세탁세제-가죽용 안전확인대상                                                                                                    | 상생활화학제품 확인결과서                                                                                                |                                                                |                        |                                            |
| 안전확인대상생활화학제품 확인결과서 정!                                                                                                    | 보                                                                                                    |                                                                |                        |                                            |
| 발행번호                                                                                                    | 시험·검사기관 이름                                                                                                   | 안전확인대상생활화학제                                                    | 품확인결과서 유효기간            |                                            |
|                                                                                                    | 환경산업기술원 🗸                                                                                                    | 2022-01-01                                                     | ~ 2024-12-31           |                                            |
| 123456 1 한국환                                                                                                    |                                                                                                    |                                                                |                        |                                            |